#### Ports

Ports are available on the computer, network device, and mobile device entity types. Typically, ports are automatically imported into RiskVision by a vulnerability scanner, such as the Tenable Nessus Connector or the Qualys QualysGuard Connector. However, there may be times when you want to manually modify port data.

## To add a port:

- 1. Open the Entity Details page, then click + to expand the System Details tab.
- 2. Click Ports.
- 3. Click New to open the Port dialog.
- 4. Enter the following fields:
  - Name: The port name.
    - **Protocol**: The type of protocol, such as UDP and TCP.
    - Protocol Number: The port number.
    - Description: The reason for adding the port.
- 5. Click OK.

#### To assign a predefined port:

- 1. Open the Entity Details page, then click + to expand the System Details tab.
- 2. Click Ports.
- 3. Click Add to open the Choose Ports dialog.
- 4. Use the following fields to search:
  - Port Name;
  - Port Number; and
  - Protocol: TCP or UDP.

These fields can be used in combination to narrow the search results. <

- 5. Click Search to view results in the Known Ports box.
- 6. Click the port, then click the arrow pointing down to move the port into the Selected Ports box.
- 7. Click OK.

### To edit a port:

- 1. Open the Entity Details page, then click + to expand the System Details tab.
- 2. Click Ports.
- 3. Select the box in the corresponding port row. You can only edit user-defined and scanner-imported ports.
- 4. Click More Actions > Edit to open the Port dialog.
- 5. Edit the port, as needed.

6. Click OK.

# To delete a port:

- 1. Open the Entity Details page, then click + to expand the System Details tab.
- 2. Click Ports.
- 3. Select the box in the corresponding port row.
- 4. Click Delete.

Manually modified port information will be overwritten by scanner data, if it applies to the same entity.